## **BUSINESS SOURCE COMPLETE**

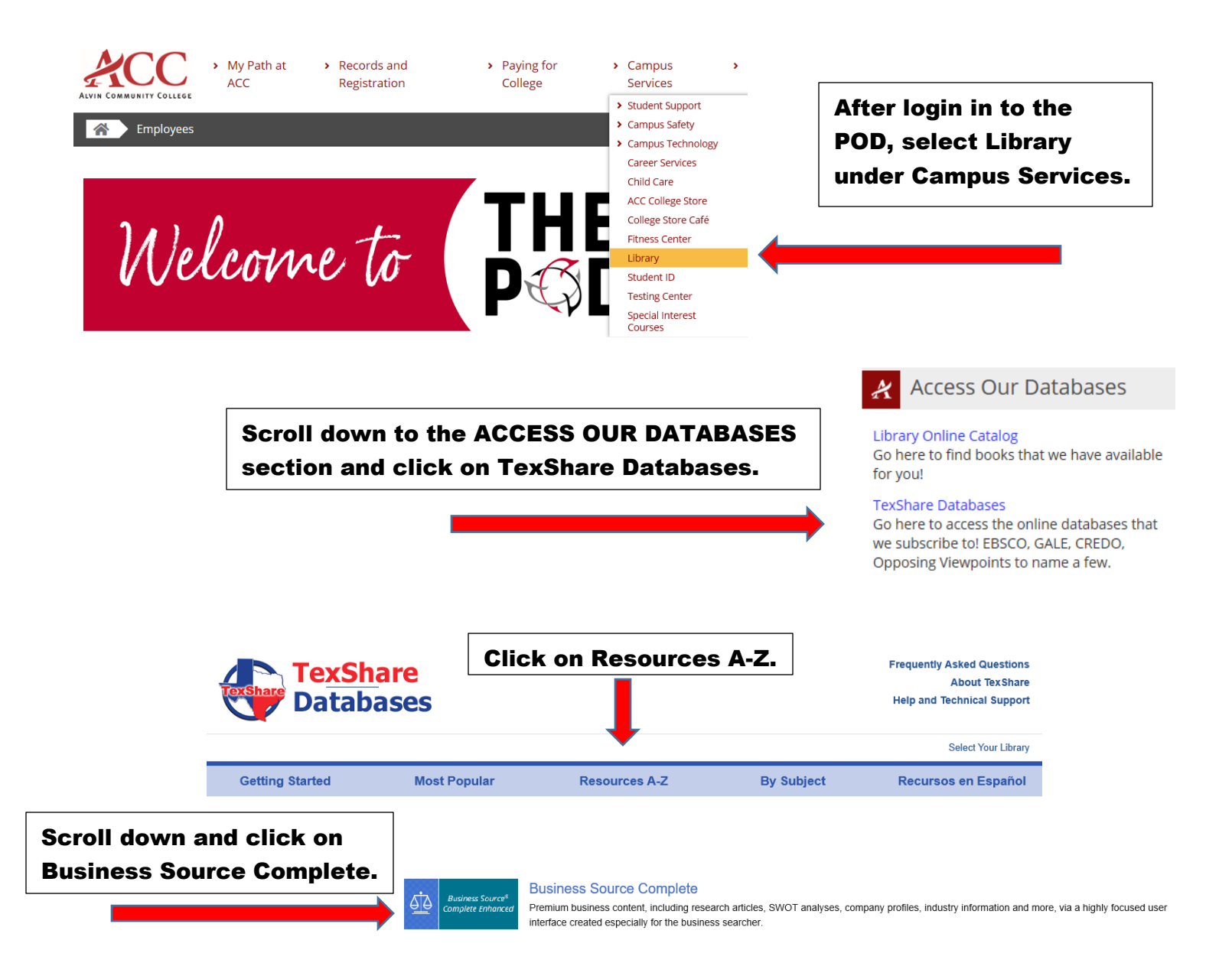

Once you click on the database, you will be asked to select your library and enter the password.

Library: Alvin Community College Password: TX77511

## SELECT YOUR LIBRARY

| Welcome to TexShare! Please select your library. |               |
|--------------------------------------------------|---------------|
| Alvin Community College                          |               |
| TX77511                                          | Show Password |
| Access                                           |               |

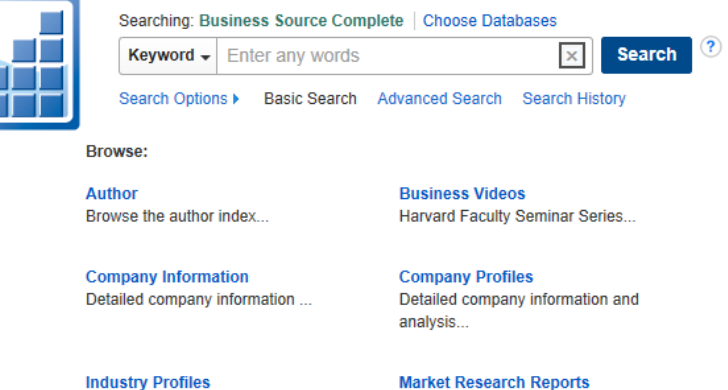

Overview, market value...

🛃 Listen

Market Research Reports Market insight, emerging trends...

**Business Source Complete** makes it easy for you to quickly get the information you need. Simply enter your keyword in the search box or click on the links below it to browse company information, profiles, access market research reports, and so much more.

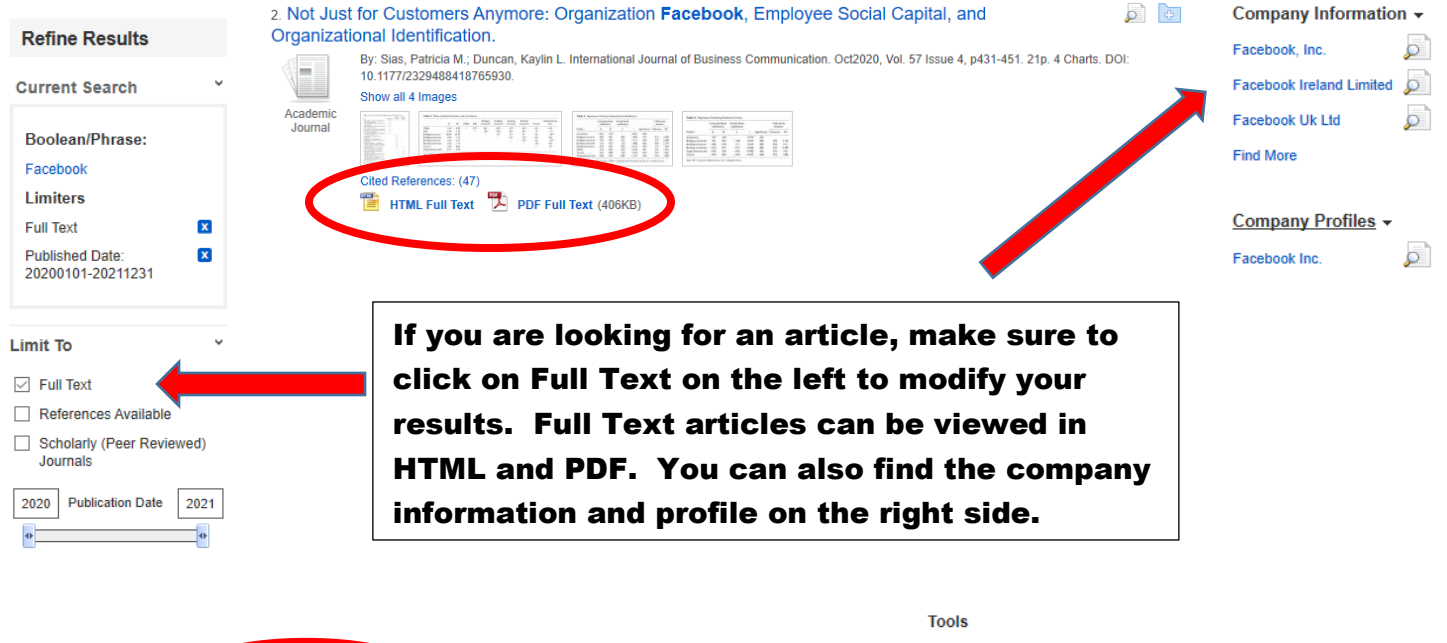

There are several tools available to assist you in your research. The listen button above will allow the article to be read to you. The tools on the right provide you ways to save the article along with the all-important citation.

American Accent

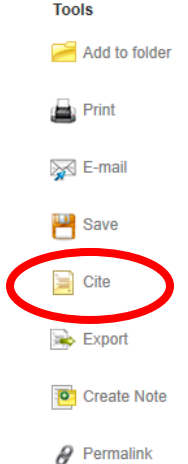

Please contact your ACC librarians if you need further assistance. Contact information can be found on the library webpage.